## How to Set Up a Weekly Utilization Report

- 1. Go to the Reports Tab
- 2. Look for Administration Reports on the bottom left. Click on the words, Administration Reports
- 3. When the screen opens, look for the Utilization Report option. Click Settings on the right.

| My School Assignments A                                                                                                    | Assessment Reports Content Community |                |            |          |          |     |
|----------------------------------------------------------------------------------------------------|--------------------------------------|----------------|------------|----------|----------|-----|
| ort Manager                                                                                                    |                                      |                |            |          |          |     |
|                                                                                                    | New Report -                         |                | 2          |          |          |     |
| arch Reports 🖉                                                                                                    | Administration Reports Templates     |                |            |          |          |     |
| eporting Queue                                                                                                    | Report Name                          | ▼ Category     | Updated    | =        |          |     |
| My Reporting Queue                                                                                                    | Default Assignment Status Report     | Administration | 08/06/2011 | $\times$ | Settings | Run |
| y Templates                                                                                                    | Default Attendance Report            | Administration | 08/06/2011 | ×        | Settings | Run |
| All My Reports<br>My Administration Reports                                                                                                    | Default Duration Report              | Administration | 01/22/2011 | ×        | Settings | Run |
| My Progress Reports                                                                                                    | Default Enrollment Report            | Administration | 08/06/2011 | ×        | Settings | Run |
| My Assessment Reports<br>My Compass Writer Reports<br>My Text Translator Reports<br>My Carrinolum Reports<br>My Pathblazer Reports<br>mapsatlaaring Reports<br>Administration Reports<br>Compass Writer Reports<br>Compass Writer Reports<br>Text Translator Reports<br>Patrbalazer Reports | Default Utilization Report           | Administration | 01/22/2011 | ×        | Settings | Run |

\*\*\*When you get to the next screen, you will be clicking on each of the top tabs (Curricula, Intervals, Students...) until you get to Schedule and Send. You do not need to save until the Schedule and Send screen.

4. Details: Just backspace out the date.

| New tilizat n Report                  |                                                                                                    |              |
|---------------------------------------|----------------------------------------------------------------------------------------------------|--------------|
| tails Curricula 👄 Intervals           | ⇒ Students ⇒ Schedule & Send ⇒ Run • Rec                                                                                                    | Backspace    |
| Report Name:                          | Utilization Report 04-03-2020                                                                                                    |              |
| Activity Types: *                     | Chapter Tests Chapter Tests Lesson Quizzes Chapter Tests Chapter Tests Chapter Tests Chapter Test Compass Writer Chapter Quizzes Community Activities Community Activities Commu | out the date |
| Show District Summary Only: *         | No Yes                                                                                                    |              |
| Include data from previous schools: * | ® Yes ◎ No                                                                                                    |              |

Work your way across each tab. You will not change anything as you go, until you get to the "Students" tab.

- 5. Curricula: Change Nothing
- 6. Intervals: Leave as is
- 7. **Students:** You have the options on the left column. Most people select, "My School."

| ients | Assessment       | Utilization Per   | a                          |                       |            |   |  |
|-------|------------------|-------------------|----------------------------|-----------------------|------------|---|--|
|       |                  | Details at Contra | in at laterals at Chudeste | Construction of the   |            |   |  |
|       | New Report +     | Details 🤤 Currici | uta 🗣 intervais 🗣 Students | schedute a send 🖙 Kun | " Kequired |   |  |
|       | Administrati     | Options           | Add Review & Filter        |                       | - 41       |   |  |
|       | Report Name      | Teachers          | Add Selected Items         | Importa               | nu         | - |  |
|       | Default Arcine   | Classes           | Display Name               | ¥                     |            | × |  |
|       | Default Attende  | Students          | C 609815^BOUCHET           | Students Teachers     | Classes 🔶  | × |  |
|       | Default Attenda  | Groups            |                            |                       |            | 2 |  |
| 3     | Default Duratio  | Student Search    |                            |                       |            |   |  |
|       | Default Enrollm  | $\square$         |                            |                       |            |   |  |
| ts    | Default Utilizat |                   |                            |                       |            |   |  |
| 3     |                  |                   |                            |                       |            |   |  |
|       |                  |                   |                            |                       |            |   |  |
|       |                  |                   |                            |                       |            |   |  |
|       |                  |                   |                            |                       |            |   |  |
|       |                  |                   |                            |                       |            |   |  |
|       |                  |                   |                            |                       |            |   |  |
|       |                  |                   | < 1 > 1-1 of 1             | Filter                | 7 20 🔻     |   |  |
|       |                  |                   |                            | Cancel Save As        | Save       |   |  |
|       |                  |                   |                            | 3110 AS               |            |   |  |

- 8. Once you have determined school/classes/students, put a check in the box next to your selection.
- 9. **VERY IMPORTANT**-Click the blue plus (+) sign.
- 10. Schedule and Send: 7 Clicks
  - 1. Turn on the status
  - Do not touch the Start Date, but go directly to the section marked, "Run Report" Change to "Every Week."

- **3.** Click the Stop Date Calendar I con and make the date the end of your school year.
- **4.** Choose a day of the week you want your report (will come around 1:00 a.m.)
- 5. Check email address
- 6. Click the box marked, "Attach PDF"
- 7. Save As-Change the name if you wish. SAVE AGAIN.

| Utilization Report  tails Curricula Intervals Students Conduct a Send Run Required  Schedule & Send status is On. Recipients (if any) will receive emailed reports.  Status:  Status: | Check email address |
|----------------------------------------------------------------------------------------------------|---------------------|

Once you save the 2<sup>nd</sup> time, you should get a purple notice in the bottom left corner of your screen and you will know the report is saved. You can exit out on the top right corner.

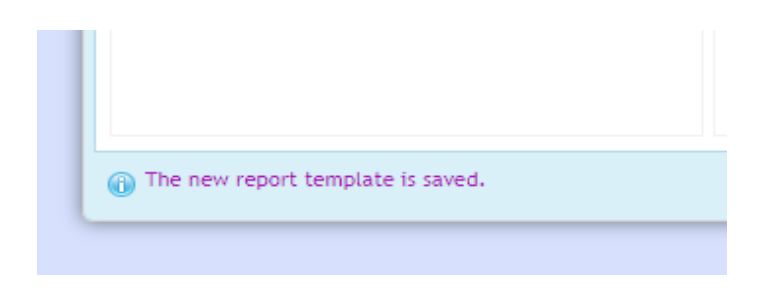